# Connection configuration instructions to wired and wireless networks InterLAW

# Contents

| The conditions for using the InterLAW network | 2  |
|-----------------------------------------------|----|
| Windows 10 – wireless network                 | 3  |
| Windows 10 – wire network                     | 4  |
| Android – wireless network                    | 10 |

## The conditions for using the InterLAW network

#### WORKERS:

In order to access the LAW network, you must have active e-mail address in the **law.mil.pl** or **wsosp.pl** domain. The address should be in the form of f.lastname@law.mil.pl. Workers log in using the e-mail address and domain password (The same password as for portals ikar.law.mil.pl, Office365).

#### **EXAMPLE:**

#### Login: a.kowalski@law.mil.pl

#### Password: domainpassword

The connection configuration dependens on the operating system. The chapters below provide instructions on how to set up a connection.

#### **STUDENTS:**

In order to access the LAW network, you must have active e-mail address in the **law.edu.pl** or **wsosp.edu.pl** domain. The address should be in the form of f.lastname1234@law.edu.pl. Students log in using the e-mail address and domain password (The same password as for portals dziekanat.law.mil.pl, ikar.law.mil.pl, Office365).

#### **EXAMPLE:**

#### Login: a.kowalski1234@law.edu.pl

#### Password: domainpassword

The connection configuration dependens on the operating system. The chapters below provide instructions on how to set up a connection.

#### DICTIONARY

LMB – Left mouse button RMB – Right mouse button

# Windows 10 – wireless network

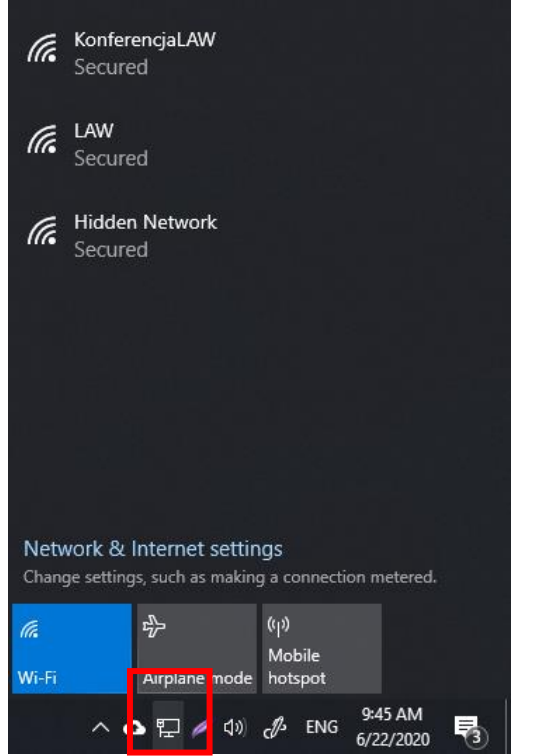

In order to setup the connection LMB click Network icon to open network connections.

| (k.                 | KonferencjaLAW<br>Secured                                               |                                        |
|---------------------|-------------------------------------------------------------------------|----------------------------------------|
| (h.                 | LAW<br>Secured                                                          | and password                           |
|                     | a.kowalski1234@la                                                       | w.edu.pl                               |
|                     | •••••                                                                   | •••                                    |
|                     | Connect using a certi                                                   | ficate                                 |
|                     | ОК                                                                      | Cancel                                 |
| Netv<br>Chang       | Hidden Network<br>vork & Internet settir<br>ge settings, such as making | i <b>gs</b><br>g a connection metered. |
| <i>M</i> .<br>Wi-Fi | 驴<br>Airplane mode                                                      | (° ')<br>Mobile<br>hotspot             |
|                     | ^ 🛆 🖫 🥖 🕬                                                               | c∯ ENG 6/22/2020                       |

Enter your e-mail address in law.mil.pl or law.edu.pl domain and your domain password.

Confirm by LMB click "OK"

| (%,          | Konfer<br>Secure                 | encjaLAV<br>d                     | V                |                               |        |        |     |  |
|--------------|----------------------------------|-----------------------------------|------------------|-------------------------------|--------|--------|-----|--|
| (h.          | LAW<br>Secure                    | d                                 |                  |                               |        |        |     |  |
|              | 🔽 Co                             | nnect au                          | itoma            | tically                       |        |        |     |  |
|              |                                  |                                   |                  |                               | C      | onnec  | t   |  |
| (a           | Hidder                           | Networ                            | k                |                               |        |        |     |  |
|              | Secure                           | d                                 |                  |                               |        |        |     |  |
| Netv<br>Chan | Secure<br>vork & l<br>ge setting | d<br>nternet<br>s, such as        | settir<br>making | gs<br>3 a conn                | ection | metere | ed. |  |
| Netv<br>Chan | Secure<br>work &  <br>ge setting | d<br>nternet<br>s, such as<br>ក្រ | settin<br>makin  | gs<br>a conn<br>(၅)<br>Mobile | ection | metere | ed. |  |

Select **"LAW"** from the list of available networks and LMB click **"Connect"** 

Confirm by LMB click **"Connect"**. Computer should automatically connect to the **"LAW"** network

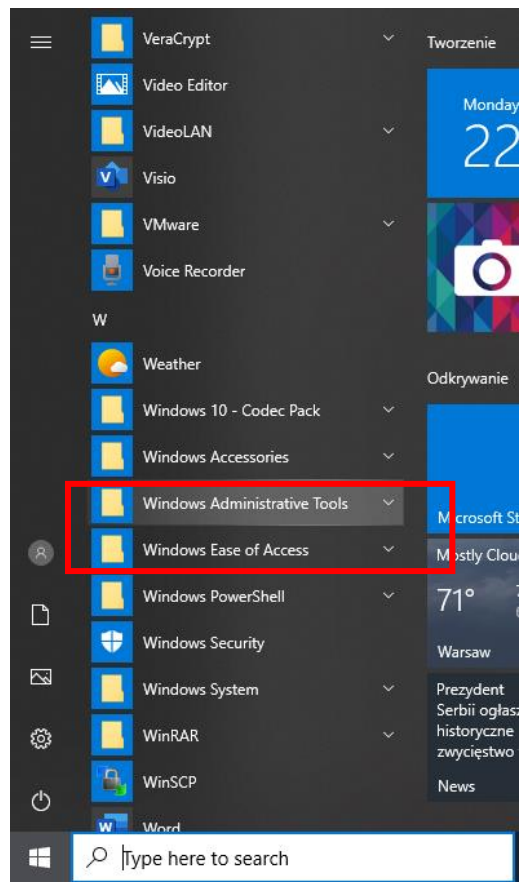

### Windows 10 – wire network

In order to setup the connection LMB click on menu "Start", and open "Windows Administrative Tools"

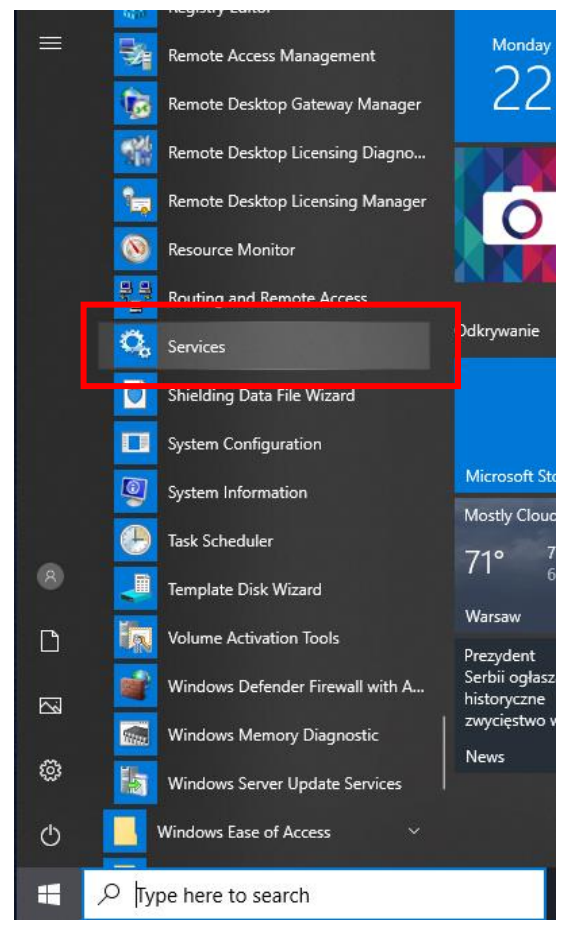

LMB click "Services"

| 🥋 Windows Update Medic Service             |            | Enables rem  |     |
|--------------------------------------------|------------|--------------|-----|
| 🌼 WinHTTP Web Proxy Auto-Discovery Service |            | WinHTTP i    | Run |
| 🎇 Wired AutoConfig                         |            | The Wired    |     |
| 🔍 WLAN AutoConfig                          | Start      | he WLANS     |     |
| 🥋 WMI Performance Adapter                  | Stop       | rovides pe   |     |
| 🏩 Work Folders                             | Pause      | his service  |     |
| 🤹 Workstation                              | Resume     | reates and   | Run |
| 🏩 WWAN AutoConfig                          | Restart    | his service  |     |
| 🌼 Xbox Accessory Management Service        |            | his service  |     |
| 🌼 Xbox Live Auth Manager                   | All Tasks  | > rovides au |     |
| 🏩 Xbox Live Game Save                      | Refrech    | his service  |     |
| 🎑 Xbox Live Networking Service             | Kenesii    | his service  |     |
|                                            | Properties |              |     |
|                                            | Help       |              |     |

In the "Services" window RMB click "Wired AutoConfig" and LMB click "Properties"

| Wired Au            | toConfig             | Properties                                    | (Local Compu                     | iter)                       |                    | $\times$ |
|---------------------|----------------------|-----------------------------------------------|----------------------------------|-----------------------------|--------------------|----------|
| General             | Log On               | Recovery                                      | Dependencies                     | •                           |                    |          |
| Service             | name:                | dot3svc                                       |                                  |                             |                    |          |
| Display             | name:                | Wired Auto                                    | Config                           |                             |                    |          |
| Descript            | tion:                | The Wired<br>responsible                      | AutoConfig (DC<br>for performing | )T3SVC) serv<br>IEEE 802.1X |                    | -        |
| Path to<br>C:\WIN   | executabl<br>DOWS\sj | e:<br>vstem32\svcl                            | host.exe -k Loc                  | alSystemNet                 | work Restricted -r | ,        |
| Startup             | typ <u>e</u> :       | Automatic<br>Automatic<br>Automatic<br>Manual | (Delayed Start)                  |                             | ~                  |          |
| Service             | status:              | Disabled                                      |                                  |                             |                    | 1        |
| <u>S</u>            | tart                 | S <u>t</u> op                                 | <u>P</u>                         | ause                        | <u>R</u> esume     |          |
| You car<br>from her | n specify t<br>re.   | he start parar                                | meters that app                  | y when you s                | start the service  |          |
| Start pa            | ra <u>m</u> eters:   |                                               |                                  |                             |                    | ]        |
|                     |                      |                                               | ОК                               | Cancel                      | Apply              |          |

In the open window select Startup type: **"Automatic"**. Next LMB click **"Start"** and confirm by LMB click **"Apply"**. Close window **"Services"** 

| All    | Apps                         | Documents      | Settings | Email I       |
|--------|------------------------------|----------------|----------|---------------|
| Rost m | atch                         |                |          | _             |
| -      | <b>ncpa.cpl</b><br>Control p | anel item      |          | $\rightarrow$ |
| Settin | gs                           |                |          |               |
| 😫 V    | iew netwo                    | ork connectior | ns       | >             |
|        |                              |                |          |               |
| 0      |                              |                |          |               |
| νn     | сра.срі                      |                |          |               |

LMB click on menu "Start", and find "ncpa.cpl". Next LMB click on "ncpa.cpl"

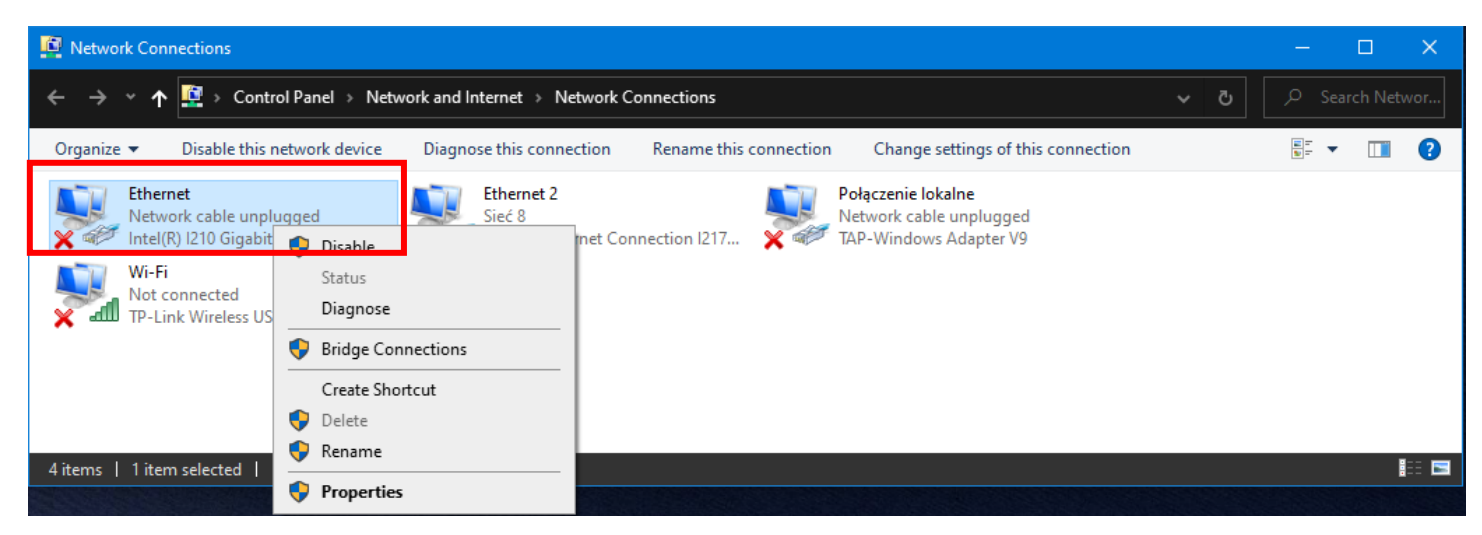

RMB click "Ethernet" and select "Properties"

| 🎙 Ethernet Properties 🛛 🗙                                                                                                    |
|----------------------------------------------------------------------------------------------------|
| Networting Authentication Sharing                                                                                                    |
| Select this option to provide authenticated network access for<br>this Ethemet adapter.          Enable IEEE 802.1X authentication         Choose a network authentication method:         Microsoft: Protected EAP (PEAP)         Settings |
| Tellback to unauthorized network access                                                                                                    |
| Ad <u>d</u> itional Settings                                                                                                    |
|                                                                                                    |
| OK Cancel                                                                                                    |

LMB click "Authentication", and LMB click "Settings"

| Właściwości chronionego protokołu EAP                                                                                                    | × |
|----------------------------------------------------------------------------------------------------|---|
| Podczas łączenia:                                                                                                    |   |
| Sprawdź tożsamość serwera, weryfikując certyfikat                                                                                                    |   |
| Zaufane główne urzędy certyfikacji:                                                                                                    |   |
| AddTrust External CA Root  AddTrust External CA Root  Baltimore CyberTrust Root  Certum CA  Certum Trusted Network CA  Chambers of Commerce Root - 2008  Class 3 Public Primary Certification Authority  COMODO RSA Certification Authority  < |   |
| Powiadomienia przed połączeniem:<br>Monituj użytkownika, jeśli nie określono nazwy serwera lub certył 🗸                                                                                                    |   |
| Wybierz metodę uwierzyteiniania: Bezpieczne hasło (EAP-MSCHAP v2)  Włącz szybkie łączenie ponowne Rozłącz, jeśli serwer nie przedstawi obiektu TLV powiązania kryptograficznego Włącz prywatność tożsamości                                    |   |
| OK Anuluj                                                                                                    |   |

Uncheck "Verify the server's identity by validating the certificate", and confirm by LMB click "OK"

| 🏨 Ethernet Properties                                                                                                    | $\times$ |
|----------------------------------------------------------------------------------------------------|----------|
| Networking Authentication Sharing                                                                                                    |          |
| Select this option to provide authenticated network access for<br>this Ethemet adapter.<br>Enable IEEE 802.1X authentication<br>Choose a network authentication method: |          |
| Microsoft: Protected EAP (PEAP) $\checkmark$ <u>S</u> ettings                                                                                                    |          |
| <ul> <li>Remember my credentials for this connection each time I'm logged on</li> <li><u>F</u>allback to unauthorized network access</li> </ul>                         |          |
| Ad <u>di</u> tional Settings                                                                                                    |          |
|                                                                                                    |          |
|                                                                                                    |          |
|                                                                                                    |          |
| OK Cance                                                                                                    | <b>!</b> |

In open window "Ethernet Properties" in tab "Authentication" LMB click "Additional Settings"

| Advanced settings                                              | ×  |  |  |
|----------------------------------------------------------------|----|--|--|
| 802. 1X settings                                               |    |  |  |
| ☑ Specify authentication mode                                  |    |  |  |
| User authentication Save gredentials                           |    |  |  |
| Delete credentials for all users                               |    |  |  |
| Enable single sign on for this network                         |    |  |  |
| Perform immediately before user logon                          |    |  |  |
| O Perform immediately after user logon                         |    |  |  |
| Maximum delay (seconds):                                       |    |  |  |
| Allow additional dialogs to be displayed during single sign on |    |  |  |
| This network uses separate virtual LANs for machine            |    |  |  |
|                                                                |    |  |  |
|                                                                |    |  |  |
|                                                                |    |  |  |
|                                                                |    |  |  |
|                                                                |    |  |  |
|                                                                |    |  |  |
|                                                                |    |  |  |
| OK Cance                                                       | el |  |  |

Check "Specify authentication mode" and select <u>"User authentication"</u>

LMB click "Save credentials"

| Windows Security                                                                 | ×                                                              | < |
|----------------------------------------------------------------------------------|----------------------------------------------------------------|---|
| Save credentials                                                                 |                                                                |   |
| Saving your credentials allows yo<br>network when you're not logged<br>updates). | our computer to connect to the<br>on (for example, to download |   |
| a.kowalski 1234@law.edu.pl                                                       | ×                                                              |   |
| •••••                                                                            |                                                                |   |
|                                                                                  |                                                                |   |
| ОК                                                                               | Cancel                                                         |   |
|                                                                                  |                                                                |   |

In open window "Windows Security"

Enter your e-mail address in law.mil.pl or law.edu.pl domain and your domain password.

Confirm by LMB click "OK"

Computer should automatically connect to the **"LAW"** network

# Android – wireless network

In order to setup the connection press Applications, Settings, Wi-Fi. Connect to the **"LAW"** network. The configuration may change from the version of the android system.

11:19 🖬 🖻 Θ

a.kowalski1234@law.edu.pl

< LAW

EAP method

.....

🗟 . II 82%

30

#### **Enter following information:**

In open window press **"Advanced settings"** and select Phase 2 authentication **"MSCHAPV2"** and press **"Save"**.

| Adva              | nced                         |  |
|-------------------|------------------------------|--|
| Phas<br>MSCH/     | e 2 authentication           |  |
|                   |                              |  |
| IP settir<br>DHCP | igs<br>▼                     |  |
| Proxy<br>None     | <b>~</b>                     |  |
| Mete              | red network<br>automatically |  |

|                  | CA certificate<br>Don't validate                 |
|------------------|--------------------------------------------------|
|                  |                                                  |
|                  | MAC address type<br>Use randomised MAC (default) |
|                  | Auto reconnect                                   |
|                  | Advanced                                         |
| PV2"             |                                                  |
|                  | Connect                                          |
| in low mil pl or |                                                  |

EAP method: "PEAP" Phase 2 authentication: "MSCHAPV2" CA certificate: "Don't validate" Identity: Enter your e-mail address in law.mil.pl or law.edu.pl domain Password: Your domain password

# **ATTENTION**

In case of failure check your login, the android system can insert auto-space.